# JBA公認E級コーチ(eラーニング)取得ガイド

2019年度よりコーチライセンス制度が改定され、JBA公認E級コーチ養成講習会はeラーニングにて受 講していただくことになりました。

eラーニングでは、バスケットボールを指導する上で必要となる基本的な内容について学ぶことができます。 なお、JBA公認E級コーチライセンスはお申込から最短3日で取得することができます。

## JBA公認E級コーチ養成講習会概要

| 養成目的   | ・初めてコーチになったとしても最低限の行動がとれる人材を養成する。<br>・プレーヤーにとって安心・安全な環境を確保し、より効率的・効果的な指導ができる人材を養成<br>する。   |                                                                                             |  |
|--------|--------------------------------------------------------------------------------------------|---------------------------------------------------------------------------------------------|--|
| 対象     | コーチライセンスの取得を目指す者                                                                           |                                                                                             |  |
| 主催·主管  | 公益財団法人日本バスケットボール協会                                                                         |                                                                                             |  |
| 受講条件   | 受講開始年度の4月1日現在で16歳以上の者                                                                      |                                                                                             |  |
| 実施方法   | eラーニング(受講標準時間:3時間程度)                                                                       |                                                                                             |  |
| 内容(構成) | オープニング/イントロダクション<br>1章 バスケットボールってどんなスポーツ?<br>2章 練習におけるコーチの役割と行動<br>3章 コーチの役割とは?<br>4章 安全管理 | 5章 ゲームにおけるコーチの役割と行動<br>6章 コーチの倫理(モラル)とは?<br>クライマックス/クロージング<br>認定テスト<br>※各章の最後には章末テストが含まれます。 |  |
| 合格条件   | ・すべての内容を受講すること<br>・各章の章末テストで全問(10問中10問)正解すること<br>・認定テストで35点中28点以上(8割以上)正解すること              |                                                                                             |  |
| 申込方法   | TeamJBAにて申込                                                                                |                                                                                             |  |
| 受講費用   | 受講料2,000円+消費税、テキスト代(指導教本・上巻)2,100円+消費税                                                     |                                                                                             |  |
| 申込受付期間 | 2019年5月7日~2020年1月30日(随時申込可能)                                                               |                                                                                             |  |
| 受講期間   | 30日間                                                                                       |                                                                                             |  |
| 登録料    | 1,000円/4年                                                                                  |                                                                                             |  |
| 資格有効期間 | 4年間(自動継続)※更新不可                                                                             |                                                                                             |  |

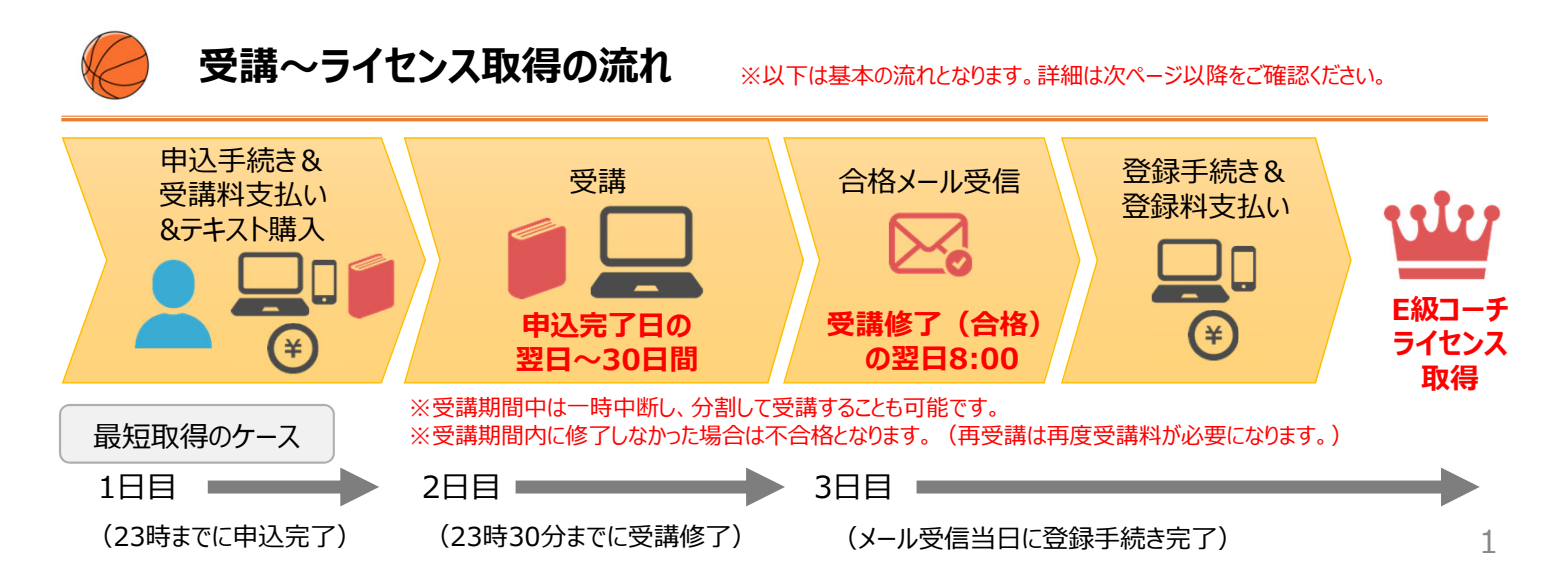

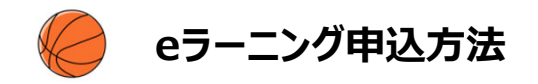

## 事前準備(受講・申込に必要なもの)

#### ①インターネット接続可能なPC(OS:Windows)またはタブレット(Android/iOS)

※macOSには対応しておりません。また、スマートフォンでのアクセスはできますが、 スマートフォンの画面サイズでは内容の確認が難しいため、PCまたはタブレットでの受講をお願いします。 動作環境の詳細はこちら> http://www.knowledgewing.com/kcc/cafe/requirements.html

#### ②テキスト(バスケットボール指導教本 改訂版 上巻)の購入

※「バスケットボール指導教本 改訂版 上巻」を参照しながら受講を進めていただきます。 受講前に書店またはオンラインにてご購入ください。 大修館書店購入ページ> https://www.taishukan.co.jp/book/b198716.html (その他、amazon、楽天市場などでもご購入いただけます。) 書店で取り寄せする場合にはISBNコードをお伝えください。 [ISBNコード : 9784469267624]

#### ③TeamJBAのメンバーID取得(メンバーIDをお持ちでない場合)

※既にメンバーIDをお持ちの方は新たに取得していただく必要はありません。 ※メンバーIDの取得方法は以下のガイドをご確認ください。 「簡単ガイド⑦ メンバー新規登録」> https://teamjba.jp/html/manual/guide 7.pdf

#### ④顔写真データ

※本人確認に適した無帽、正面、無背景で概ね6ヶ月以内に撮影された写真データをご用意ください。 ※登録された写真はコーチライセンス取得後のPDF登録証に印刷されます。

#### 【補足】

ニングシステムからフォローアップメール(受講期限の案内等)が配信されますが、以下の場合はメールを受信できません。フォロー •e5-1 アップメールを受け取りたい場合は、申込手続き前にメールアドレスの設定変更を行ってください。(TeamJBAとは別のシステムからメー ルが配信されます。)

-ドメイン指定受信をしている場合(jba-learn@basketball.or.jpからのメールが受け取れるようにしてください。)

- -@の前(左側)の始めや終わりに「.(ドット)」が入っているメールアドレスが登録されている場合 -「.(ドット)」が連続しているメールアドレスが登録されている場合

※フォローアップメールが受け取れない場合もeラーニングの受講は可能です。

※最終の受講結果はTeamJBA (auto-res@teamjba.jp) より配信されます。

## 申込手順

Step1 ① https://teamjba.jp にアクセス TeamJBAログイン ② 右上の「 🔼 ログイン」ボタンをクリック メンバーIDとパスワードを入力し、「ログイン」ボタンをクリック ① サイドメニュー「プロフィール」>「プロフィール詳細」をクリック Step2 ② 右上の「編集」ボタンをクリック 顔写真の登録 ③ 顔写真の「写真編集」ボタンをクリックし、保存されている顔写真を選択 ④ 「写真アップロード |ボタンをクリックし、「登録 |ボタンをクリック ⑤ プロフィール入力画面の「更新」ボタンをクリック ① サイドメニュー「イベント」>「講習会/研修会一覧」をクリック Step3 ②「2019年度JBA公認E級コーチ養成講習会(eラーニング)」の「詳細・申込」 講習会/研修会の申 ボタンをクリック ③「講習会/研修会詳細 |画面で内容を確認し、「申込 |ボタンをクリック ④ 「講習会/研修会申込入力」画面で必要情報を入力し、 支払方法を選択した後、「申込(支払)」ボタンをクリック Step4 選択した支払方法で決済 \*システム利用料として249円+消費税が発生します。 受講料のお支払い \*お支払いに関するメール通知はありません。コンビニ、ゆうちょを選択した場合は画面に 表示されるお支払いに必要な情報(各種番号等)を必ずお控えいただき、1週間以内に お支払いください。 ➡申込完了

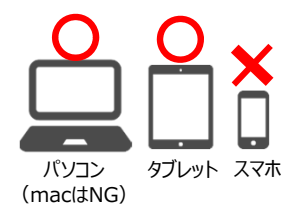

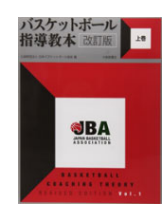

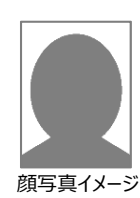

TeamJBA QRコード

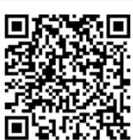

### 申込完了の翌日からeラーニングを受講することができます。 (ただし、23時~24時の間に申込完了した場合は翌々日から受講可能になります。) <mark>受講期間は30日です。</mark>

TeamJBA QRコード

| Step1<br>TeamJBAログイン         | <ol> <li>https://teamjba.jp にアクセス</li> <li>右上の「 」ログイン」ボタンをクリック</li> <li>メンバーIDとパスワードを入力し、「ログイン」ボタンをクリック</li> </ol>                                                                                 |
|------------------------------|----------------------------------------------------------------------------------------------------|
| Step2<br>eラーニングシステムに<br>アクセス | <ol> <li>サイドメニュー「イベント」&gt;「イベント参加履歴(メンバー)」をクリック</li> <li>「検索」ボタンをクリック</li> <li>「2019年度JBA公認E級コーチ養成講習会(eラーニング)」のeラーニングボタンをクリック<br/>*受講開始期間前はeラーニングボタンはクリックできません。</li> </ol>                         |
| Step3<br>eラーニング受講            | <ul> <li>③ 別タブで受講画面が開きます         <ul> <li>* ブラウザのボッブアップブロックを解除してください。</li> <li>* ボッブアップブロックを解除してください。</li> <li>* ボッブアップブロックを解除してください。</li> <li>* ボッブアップブロックの解除方法》(下記はchromeの例)</li></ul></li></ul> |

## 参考:eラーニングシステム目次画面

| E級コーチ eラーニング(EC01L19) 教材プレビュー                                                                  |                            | 【eラーニングシステムの                                                                                |  |
|------------------------------------------------------------------------------------------------|----------------------------|---------------------------------------------------------------------------------------------|--|
| 学習期間 : 2019/05/06 - 2019/05/06<br>前提条件 : 学習項目 → <u>詳細を見る</u><br>合格条件 : 学習項目/テスト → <u>詳細を見る</u> | 🔓 o 🔒 印刷 🚥                 | 定期メンテナンスについて】<br>eラーニングシステムの定期メンテナン<br>ス作業に伴い、下記の日程でサービ<br>スを一時停止いたします。<br>恐れ入りますが、下記の日程を避け |  |
| 学習項目                                                                                           | 🛃 進捗率 実施日                  | て受講いただきますようお願いいたし                                                                           |  |
| E級コーチ eラーニング                                                                                   |                            | ま9。<br>メンテナンス日時:毎月第3日曜日                                                                     |  |
| ○ <u>オーブニング</u>                                                                                |                            | の18時30分から24時00分頃まで                                                                          |  |
| 0 <u>イントロダクション</u>                                                                             |                            | 一、メンテノンス時間は多少前後9つ<br>可能性があります。                                                              |  |
| <ul> <li>1章: バスケットボールってどんなスポーツ?</li> </ul>                                                     |                            | ※受講中にサービスが停止した場合<br>そのセッションは切断され、学習履歴<br>等は保持されませんので、ご注意くだ                                  |  |
| タイトルをクリックすると受講画面が開きます。<br>上から順番に受講してください。                                                      | 受講を進めると進捗率、<br>実施日が更新されます。 | くい。<br>(再度受講画面を開いて受講いた<br>だくことになります。)                                                       |  |
|                                                                                                |                            |                                                                                             |  |

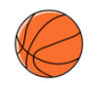

## E級コーチ登録手順

合格(受講修了)後にはE級コーチライセンスの登録が必要になります。 受講結果メール受信後1週間以内に登録手続きおよび登録料のお支払いを行ってください。 登録手続きおよび登録料の支払いを行っていただきますと「JBA公認E級コーチライセンス」が付与されます。 ※受講修了していても登録手続きを行っていない場合は、コーチライセンスは付与されません。

| Step1                | 合格の翌日8時に受講結果メールが届きます。                                                                                                    |
|----------------------|----------------------------------------------------------------------------------------------------|
| 受講結果メール確認            | *23時30分~24時の間に受講修了した場合は、翌々日8時に受講結果メールが届きます。                                                                                                    |
| Step2<br>TeamJBAログイン | <ol> <li>https://teamjba.jp にアクセス</li> <li>右上の「 」 ログイン」ボタンをクリック</li> <li>メンバーIDとパスワードを入力し、「ログイン」ボタンをクリック</li> </ol>                                                                                                    |
| Step3                | <ol> <li>サイドメニュー「プロフィール」&gt;「プロフィール詳細」をクリック</li> <li>画面下部のコーチの加入履歴情報に「JBA公認E級コーチ」が表示されていることを確認し、「編集」ボタンをクリック</li> <li>内容を確認、修正し、「登録」ボタンをクリック         <ul> <li>* 配送先住所は建物名・部屋番号、勤務先名・部署名まで必ず入力してください。</li></ul></li></ol>                                                                                                    |
| E級コーチの登録             | 住所不備で配送物がお届けできなかった場合有料での再送になります。                                                                                                    |
| Step4<br>登録料のお支払い    | <ol> <li>              ま払方法〔クレジットカード、コンビニ、ゆうちょ(Pay-easy)〕を選択          </li> <li>             加入規約を確認して「規約に同意する」にチェックし、「支払(申請)」をクリック         </li> <li>             選択した支払方法で決済             *システム利用料として249円+消費税が発生します。             *お支払いに関するメール通知はありません。コンビニ、ゆうちょを選択した場合は画面に             表示されるお支払いに必要な情報(各種番号等)を必ずお控えいただき、1週間以内に             お支払いべださい。             *支払手続き後約20分でTeamJBAに反映されます。      </li> </ol> |

## E級コーチ取得後について

▶ E級コーチライセンスの登録が完了するとD級コーチ養成講習会の受講申込が可能になります。

▶コーチライセンスを初めて取得した方には登録完了の約1か月後にカードケース付きネックストラップを送付しま

- す。TeamJBAでPDF登録証を出力、印刷し、携帯してください。
- \* JBA公認E級コーチには登録証(カード)の発行はありません。

<PDF登録証の出力方法>

①メニュー「証明書出力」>「証明書出力」をクリック

- ②コーチライセンスにチェックし、「PDF登録証出力」ボタンをクリック
- \* PDF登録証は年度単位で発行されるため、毎年度出力していただく必要があります。

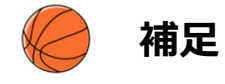

▶ 既にE-1級コーチまたはE-2級コーチをお持ちの方はE級コーチ(eラーニング)を受講せずにD級コーチ養成 講習会を受講することができます。

▶ 2018年度までにE-1級コーチまたはE-2級コーチをお持ちの方は2023年度まで、取得したE-1級コーチ、 E-2級コーチライセンスが有効です。2024年度以降、E級コーチに切り替える場合は2023年度にeラーニングを 受講してください。